# **TUTORIAL PARA CADASTRO NO PORTAL**

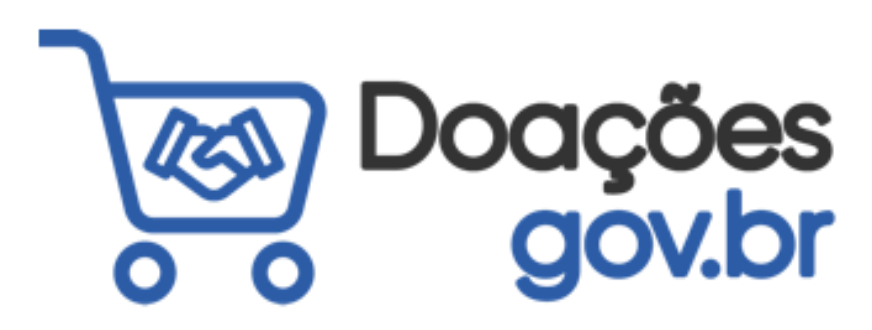

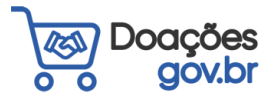

Sistema de Bibliotecas da Unifal<sup>9</sup>

## 1) Para realizar o cadastro, acesse o site <u>https://doacoes.gov.br</u>.

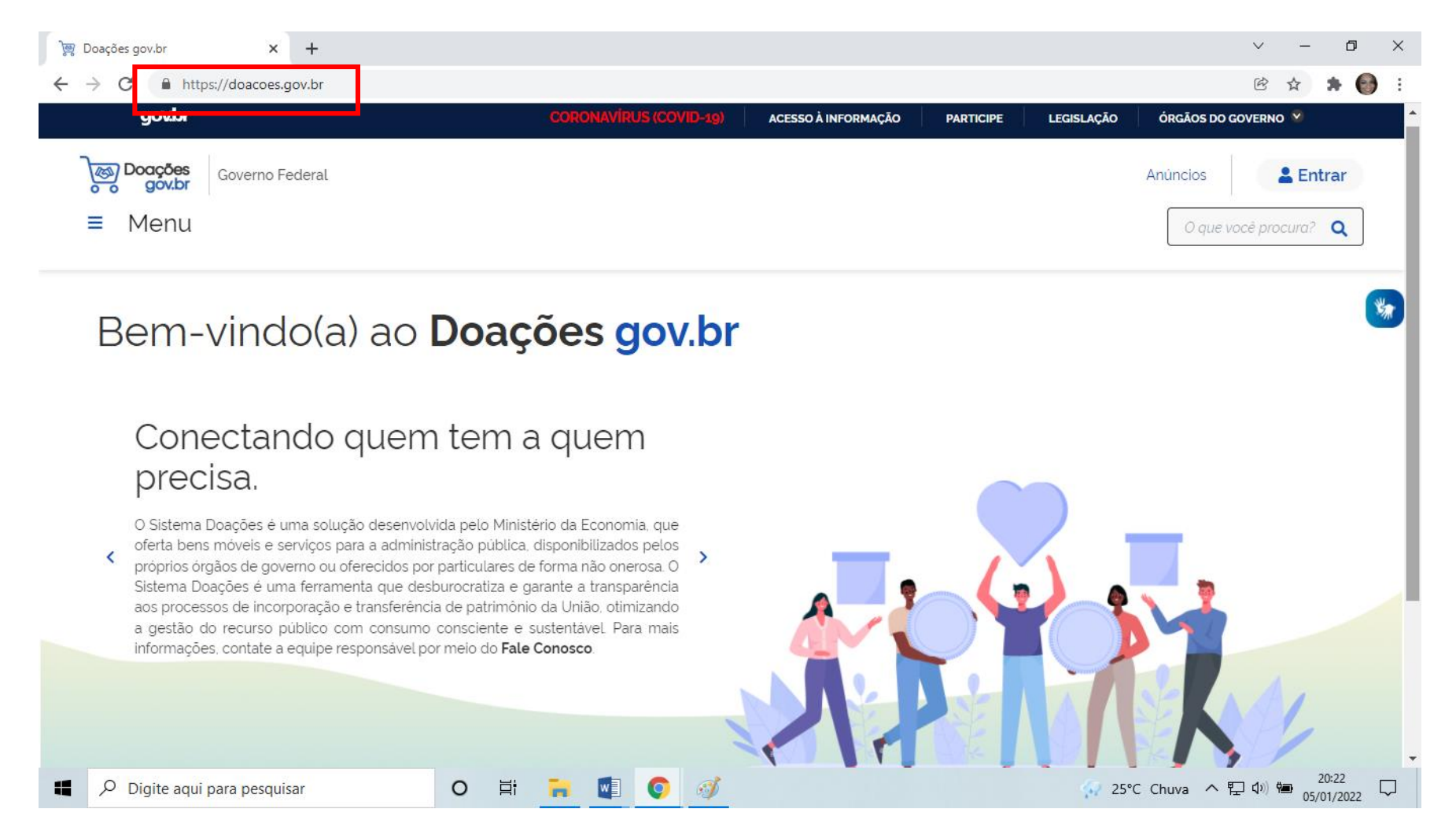

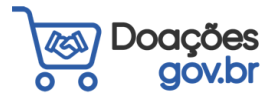

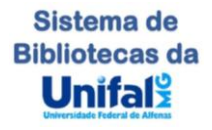

# 2) Clique em "Entrar" e selecione seu perfil

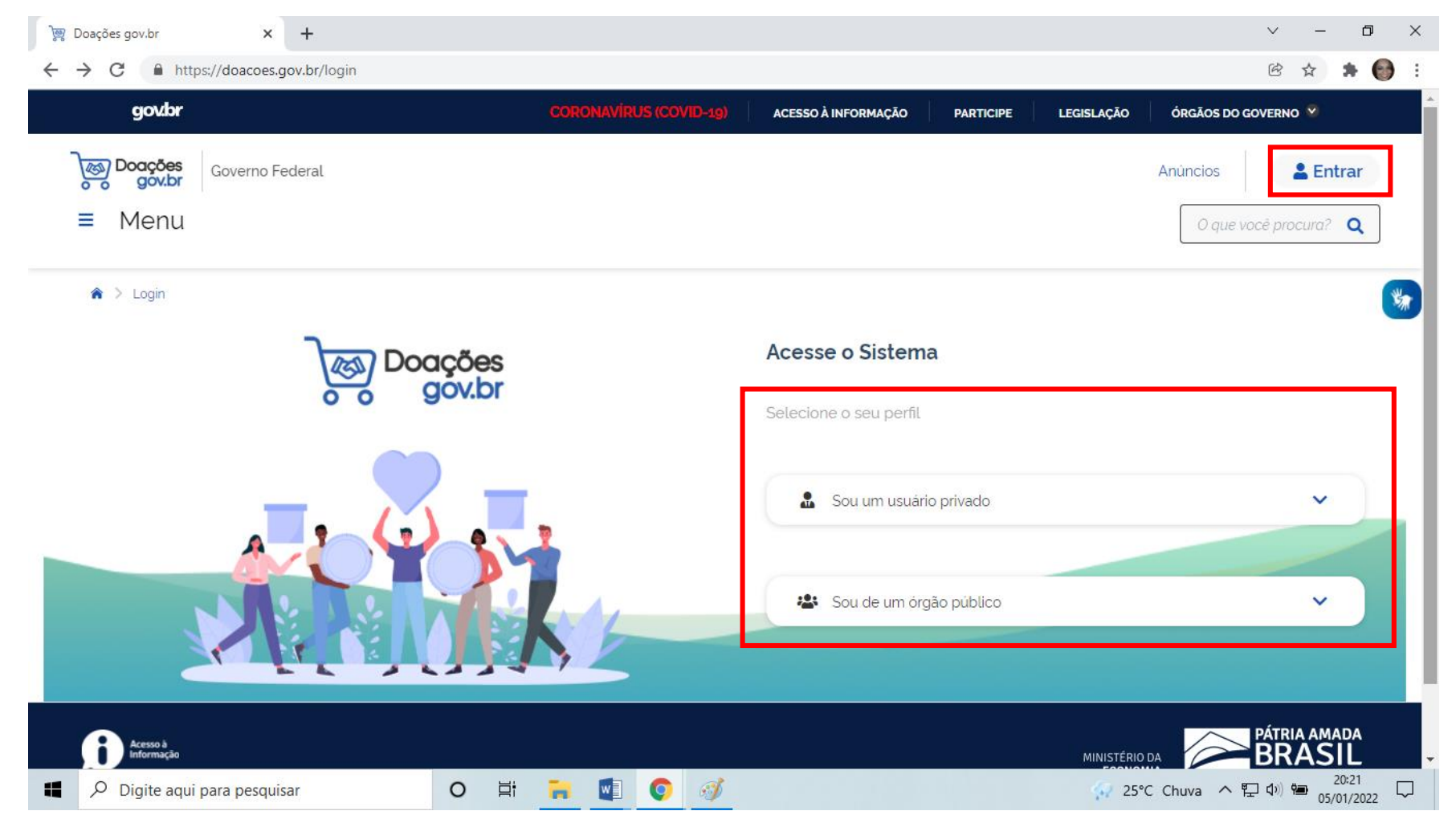

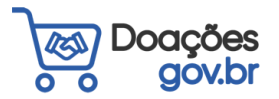

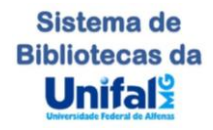

# 3) Digite seu CPF e clique em "Continuar", caso deseje utilize outras opções para cadastro

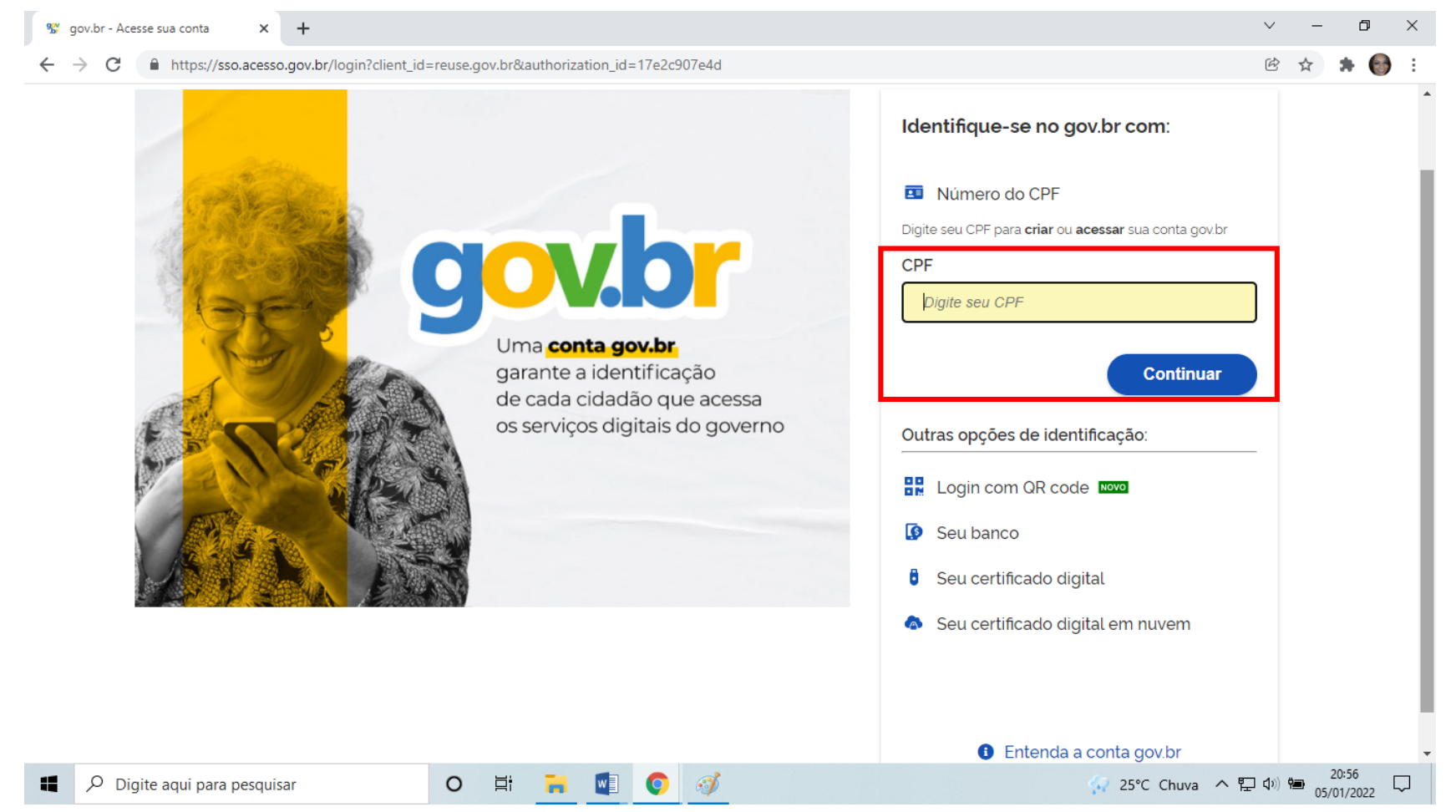

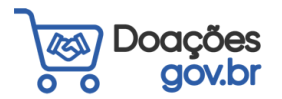

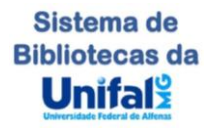

4) Assinale os itens "Li e estou de acordo com o Termo de Uso e Política de Privacidade" e "Sou humano", e clique em "CONTINUAR"

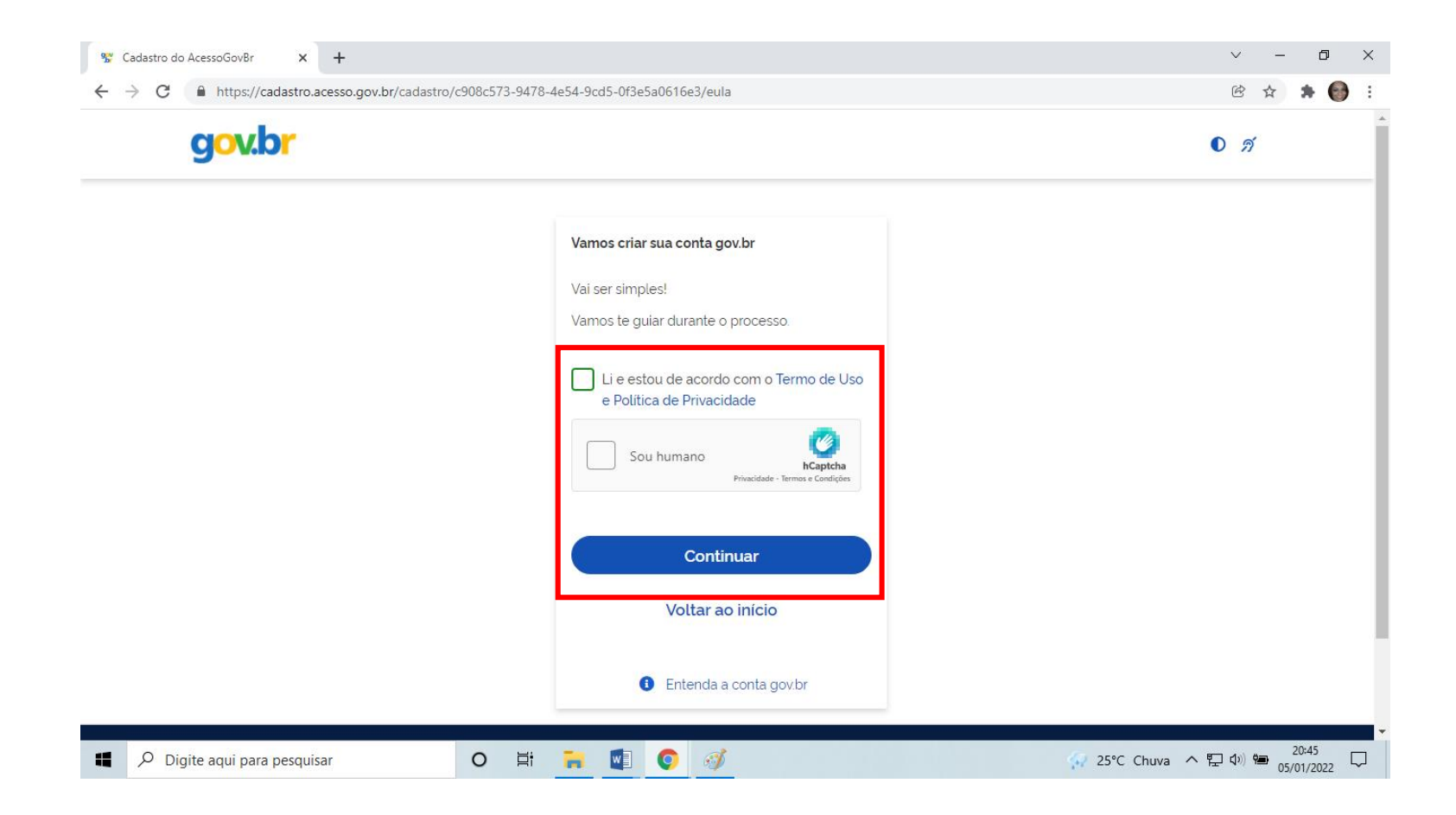

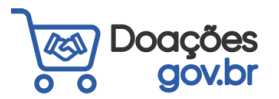

Sistema de Bibliotecas da Unifalo 5) Responda as perguntas solicitadas, elas podem ser diferentes para cada pessoa, e clique em "AVANÇAR"

| Criar conta com CPF |                                                                                                    |         |  |  |  |  |  |  |
|---------------------|----------------------------------------------------------------------------------------------------|---------|--|--|--|--|--|--|
|                     | Criar conta com CPF                                                                                                    |         |  |  |  |  |  |  |
|                     | Dados Cadastrais Validar Dados Habilitar Cadastro Cadastrar Senha<br>134                                                                                                    |         |  |  |  |  |  |  |
|                     | Por questões de segurança, você deverá responder algumas perguntas para validarmos seus dados.<br>1. Qual é o seu ano de nascimento ?<br>1989 1992 1987 1988 🗸 1991 1993 1990 |         |  |  |  |  |  |  |
|                     | 2. Qual é o seu dia de nascimento ?                                                                                                    |         |  |  |  |  |  |  |
|                     | 3. Qual é o seu mês de nascimento ?<br>ABRIL JUNHO FEVEREIRO OUTUBRO AGOSTO JANEIRO MARÇO                                                                                     |         |  |  |  |  |  |  |
|                     | <u>Cancelar</u>                                                                                                    | Avançar |  |  |  |  |  |  |

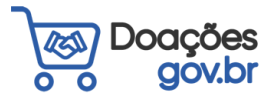

ñ

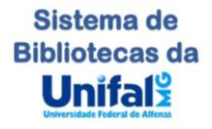

# 6) Selecione a forma de recebimento do código de autenticação e clique em "AVANÇAR"

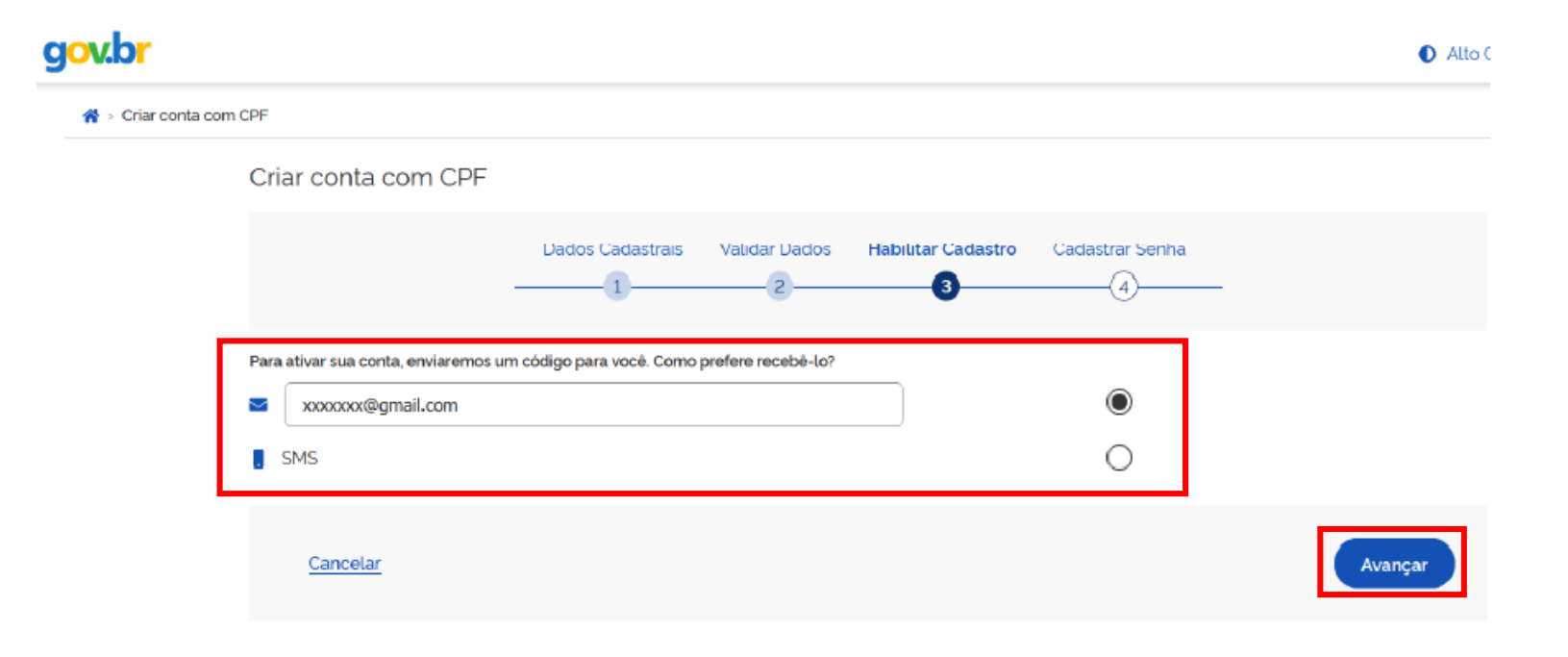

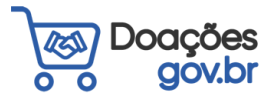

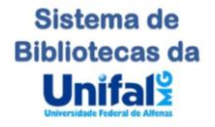

## 7) Cadastre uma senha e clique em "CONCLUIR".

| g <mark>ov.br</mark> |                                   |                  |               |                    |                 | Alto Cont |
|----------------------|-----------------------------------|------------------|---------------|--------------------|-----------------|-----------|
| 😤 > Criar conta co   | n CPF                             |                  |               |                    |                 |           |
|                      | Criar conta com CPF               |                  |               |                    |                 |           |
|                      |                                   | Dados Cadastrais | Validar Dados | Habilitar Cadastro | Cadastrar Senha |           |
|                      | CPF                               |                  |               |                    |                 |           |
|                      | Nova senha<br>Digite a nova senha |                  | ø             |                    |                 |           |
|                      | Repita a senha<br>Repita a senha  |                  | ۵             | ]                  |                 |           |
|                      | <u>Cancelar</u>                   |                  |               | -                  |                 | Concluir  |

#### Pronto!!! Seu cadastro foi realizado!

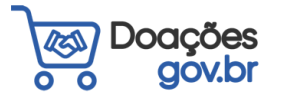

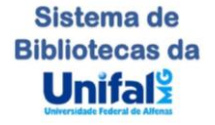